## Mortage Payments

- I. Log in to MVCU Online Banking
- 2. Click "Loans" tab
- 3. Click "FICS Mortgage Loan Payment"

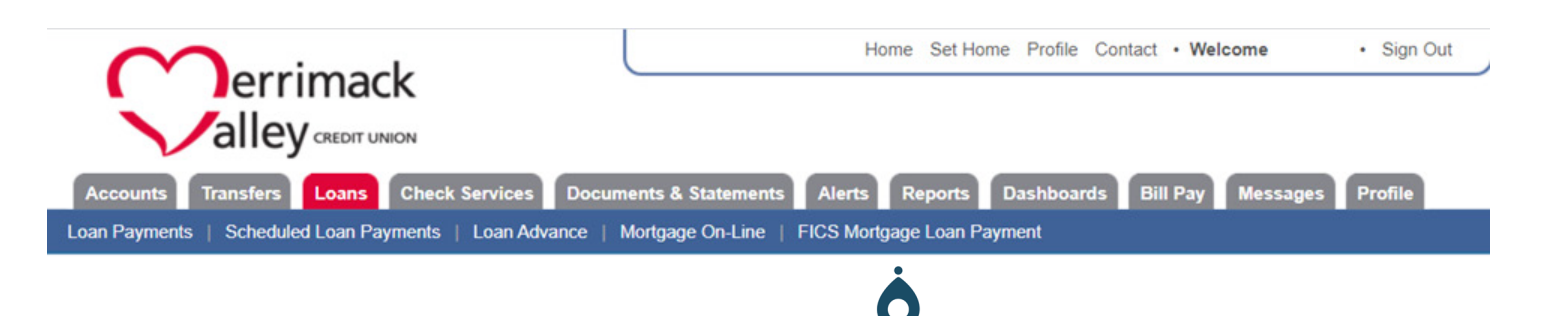

3. Complete the required information and click "next"

| Make Mortgage Payment |                                                                                                    |
|-----------------------|----------------------------------------------------------------------------------------------------|
| Pay this Amount:      | \$0.00 \$10 \$50 \$100 \$500 \$1000 Clear                                                                                                    |
| From this Account:    | Choose From Account                                                                                                    |
| To this Mortgage:     | Choose To Mortgage 🔻                                                                                                    |
|                       | NOTE: You currently have no mortgages.                                                                                                    |
| With this Comment:    | optional: will appear in transaction history                                                                                                    |
| Note:                 | Payments made during normal business hours will be applied on that Business Day. If the full contractual monthly<br>payment amount is not paid by the end of the 15 calendar Days after the Date Due, a late charge will be incurred for the<br>overdue payment of the Principal and Interest. |
|                       | Next Cancel                                                                                                    |

4. Select "Confirm Payment"

Questions? 800-356-0067